### Read This before you start.

This document is an interactiv PDF that will give you the oppertunity to guid yourself trough the document using buttons. **Do Not Use The Scroll Function!!**. The document will give you a basic training in how to use the different features in the DeltaV. The document is created so that you will get the feeling of being in the program, without having to download it. You should start by reading about the different applications that DeltaV provides before you start on the exercises.

The exercises are listed from 1 to 10. You should start on the first one. In the exercises the commands are shown with a blue rectangle around it. Some commands include a continue button, when this appears you must press the continue button to proceed. The buttons you are asked to press are shown with red marking around it. **Do Not Press Enywhere else than where you are asked to press,** if you happend to press wrong and dont get to press the button again, click on the white area on the page and try again(this is just a bug).

You will also be asked to write something, then you just click in the red rectangle and start typing what you've been asked to type. It is also possible to click on the x's that are marked with black rectangles around. This, so you can go back in case you want do it again. Just as you would do in DeltaV.

Information and Exercises are gathered from DeltaV Explorer--> Help--> Books Online. If you want to read more about DeltaV and do some more on the different exercises, you can go to Books online. Books online is where you will find everything you need to know about DeltaV.

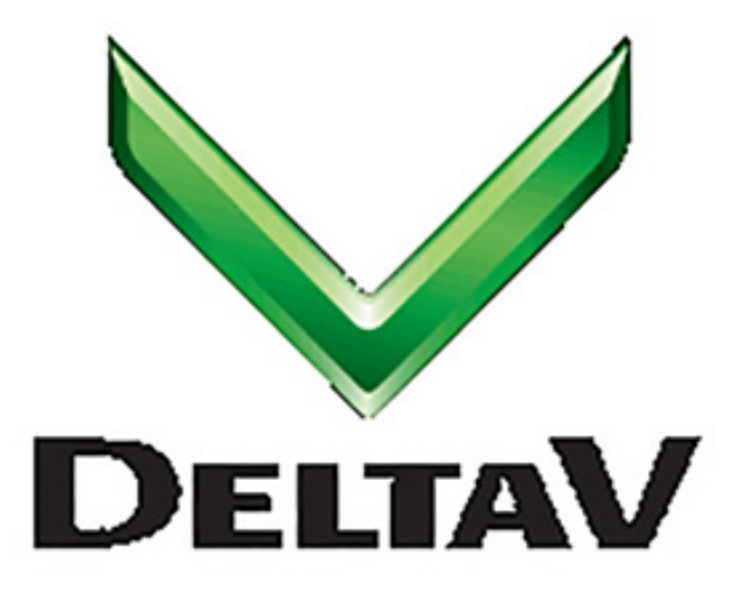

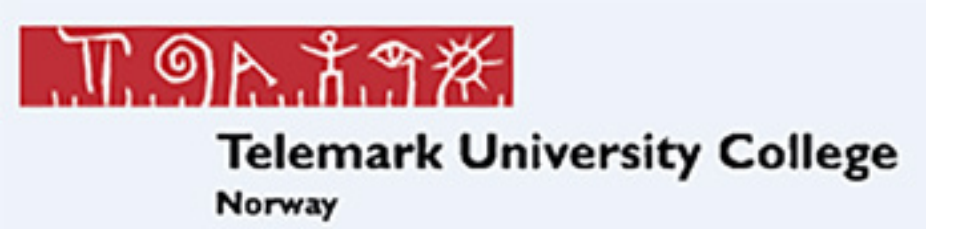

### **DeltaV** Basic DeltaV Training

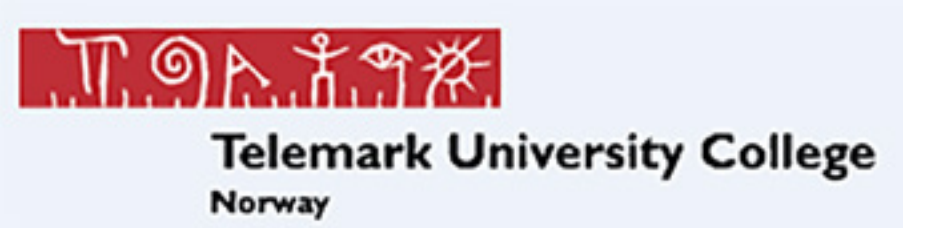

## **DeltaV System Overview**

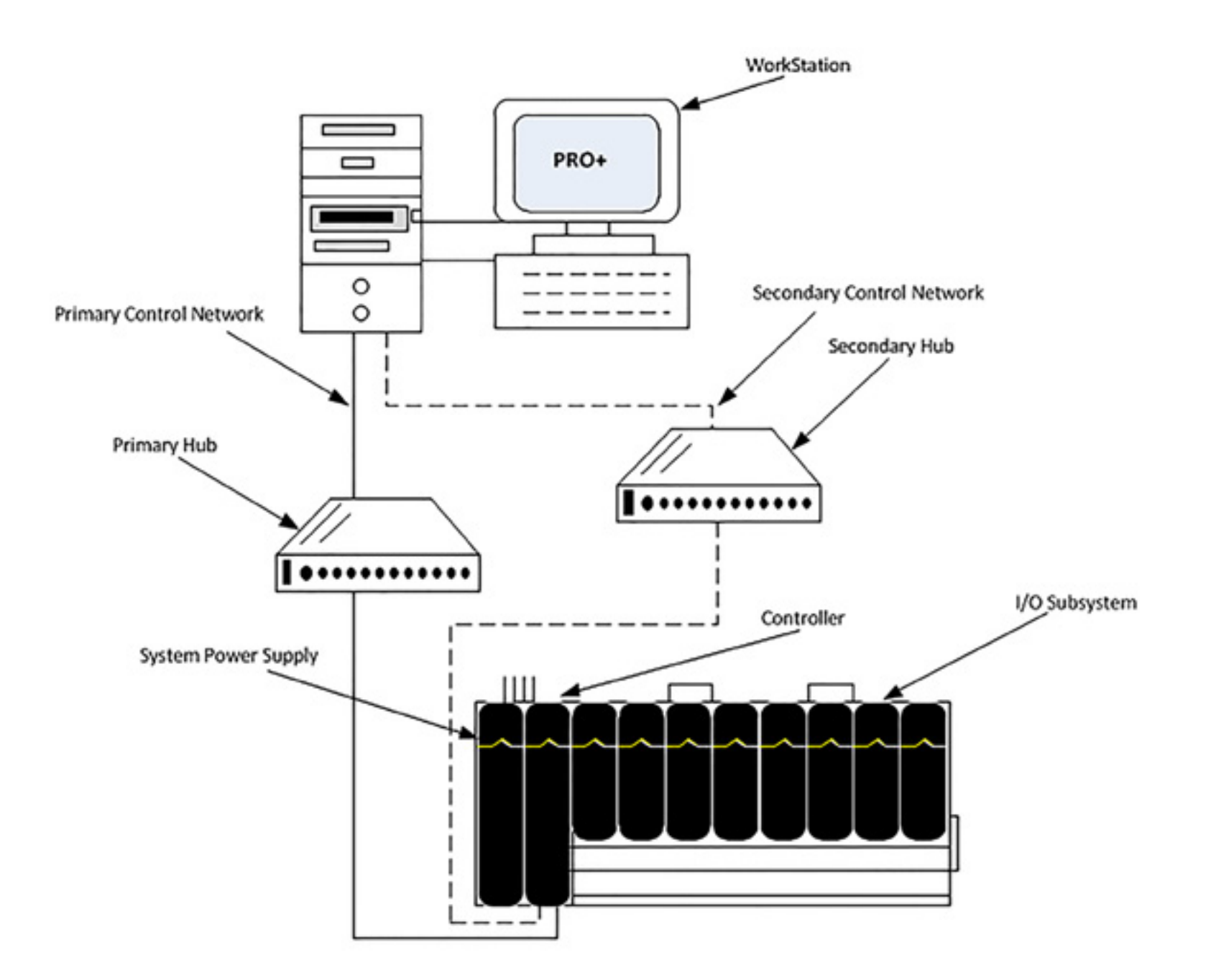

The system hardware consist of the following:

- One or more DeltaV workstations
- A control network(optionally redundant) for communication • between system nodes
- Power supplies ٠

•

•

- control network
- •
- System identifier •

One or more DeltaV controllers(optionally redundant) that perform local control and manage data and communication between the I/O subsystem and the At least one I/O subsystem per controller that processes information from field devices

## **DeltaV Software applications**

| FlexLock       |                 |                |
|----------------|-----------------|----------------|
| DeltaV Desktop | Windows Desktop | DeltaV Operate |
| 1              | <u>S</u>        |                |

When you click on DeltaV logon you can choose which user name you will log in with by typing the right password. As shown in the window under:

| Delta¥ Logon                          |        |            |
|---------------------------------------|--------|------------|
| Current user: WIN-NJ89NUBM1V1\ADMINIS | TRATOR |            |
| Computer/Domain:                      |        |            |
| WIN-NJ89NUBM1V1                       | -      | OK         |
|                                       |        | Cance      |
| User name:                            |        |            |
| ADMINISTRATOR                         | -      | Logofi     |
| Password:                             |        |            |
| ]                                     |        | Change Pas |

When clicking on windows desktop you will be at the dektop on your computer,. Here you will find the DeltaV system software that includes a variaty of applications to help you configure, operate, document and optimize your process. The primary applications are categorized as Engineering Tools an Operate Tools. Additional tools are awailable for advanced Control, Installation and Online help.

There are several ways to start an application. One is to click start, point to DeltaV, point to the category and click the name of the application. For instance, to start the DeltaV Explorer you press start, and it might be placed in the start menu. Or you need to press Start-->All programs-->DeltaV-->Engineering-->DeltaV Explorer.

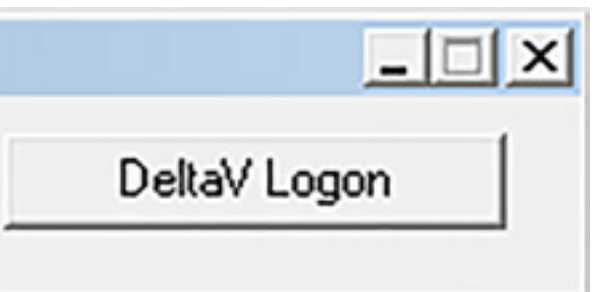

|          | × |
|----------|---|
| _        |   |
|          |   |
| 1        |   |
| _        |   |
| <u> </u> |   |

Many Applications allow quick access to other DeltaV applications through buttons on their toolbars and through an applications menu. The Example shows the applications menu, you will also find these applications as toolbar buttons in the DeltaV Explorer.

| Exploring Delta                                                                                                    | Applications Tools Help                                                                                                    |                            |
|----------------------------------------------------------------------------------------------------|----------------------------------------------------------------------------------------------------|----------------------------|
| File Edit View Object<br>DeltaV_System<br>All Containers<br>DeltaV_System<br>DeltaV_System<br>Ubrary<br>DeltaV_System<br>Ubrary<br>System Configurati<br>System Configurati<br>Control Strateg<br>AREA_A<br>AREA_A<br>AREA_A<br>AREA_A<br>AREA_A<br>AREA_A<br>AREA_A<br>AREA_A<br>AREA_A<br>Decommissi<br>Control Network<br>CTLR<br>NOD<br>UNASSIGNED<br>CONTROL NETWORK | Applications       Iools       Help         System Alarm Management         Configuration Assistant         I/O Configuration         Control Studio         Control Studio         Control Studio         Control Studio         Control Studio         Control Studio         Control Studio         Control Studio         Control Studio         Control Studio         Deltav Operate Configure         Deltav Operate Run         Process History View         Batch Operator Interface         Diagnostics         I         E12         NJ89NUBM1V1         Network | 5ystem'<br>Ty<br>Dation Sy |

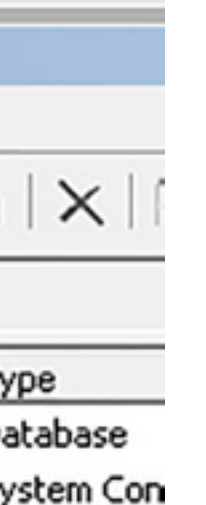

## **DeltaV Explorer**

The DeltaV Explorer allows you to define system characteristics and view the overall structure and alyout of the system hardware and configuration. In addition to viewing your database, you can copy and move objects, modify the properties of objects, and add new objects. Some of the things you can do with DeltaV Explorer are:

- Add workstations and controllers to the database
- Add plant areas and control modules to the database
- Add and edit alarm types and edit alarm priorities
- Create named sets that can be used by control modules
- Edit network, controller, and workstation properties
- Download control modules in controllers
- Load and assign licenses
- Export data for use in an external editing tool such as a spreadsheet or database
- Import data from an external editing tool such as a spreadsheet or database

The DeltaV Explorer also provides a fast way to add control modules to your database. When creating your control strategy, you can simply drag-anddrop control modules from the template library into a plant area. While you are still in the DeltaV Explorer, you can edit the module parameters to tailor them to your application

Next

| Exploring Delta¥                                                                                                    | de Ude                                  |                                      |           |         |             |                |
|----------------------------------------------------------------------------------------------------|-----------------------------------------|--------------------------------------|-----------|---------|-------------|----------------|
| Ele Edit Telev Object Applications Tot                                                                                                    | <u>_</u> & & & X ₪                      | °i   ×   ⊗                           | 8   🕵   🔒 | â 🛧 🖾 ⊄ | 2° 🗃 💺 🖬    | 🚰 🖉   🚾   e    |
| All Containers                                                                                                    | Contents of 'DeltaV_System              | ,                                    |           |         |             |                |
| DeltaV_System<br>System Configuration<br>Setup<br>Control Strategies<br>AREA_A<br>AREA_A<br>AREA_A<br>AREA_A<br>AREA_A<br>AREA_A<br>Physical Network<br>Decommissioned Nodes<br>Control Network<br>CTLR1<br>NODE12<br>NODE12<br>NODE12<br>SIS Network<br>SIS Network | Name<br>Library<br>System Configuration | Type<br>Database<br>System Configura |           |         | This pictur | e shows Del    |
| For Help, press F1                                                                                                    |                                         |                                      |           |         |             | User: ADMINIST |

### \_ 8 ×

0) 🐗 k?

ltaV Explorer

TRATOR 2 object(s)

Configure non-SIS Download non-SIS

NUM

# **System Configuration**

System Configuration contains the control modules in your DeltaV system, the hardware defined for your system and system – wide definitions such as alarm types and licenses. Control strategies - Contains various components that can be used for control. They are either not assigned to an object in the system (in the case of the Unassigned I/O References), or they can be used by multiple objects(in the case of the modules contained in areas, and in the case of the equipment units.

The Physical Network contains the controllers, workstations, I/O Network nodes, placeholders, and decommissioned nodes on the network.

| Exploring DeltaV                                                                                                  | Tools Help                                                             |                                                                        |                |                          |                                     |                                        | _0               |
|----------------------------------------------------------------------------------------------------|------------------------------------------------------------------------|------------------------------------------------------------------------|----------------|--------------------------|-------------------------------------|----------------------------------------|------------------|
| Use System Configuration                                                                                          | _ % % % X €                                                            | 1 û   X   ፼   Ⅲ                                                        |                | 🕵 🔒 🍇 🛉                  | E 📽 💀 💀 💀                           | 1 🔝 🚝 🖉 🛛 🕿                            | @ 🐗 k?           |
| All Containers                                                                                                    | Contents of 'System Confi                                              | guration'                                                              |                |                          |                                     |                                        |                  |
| DeltaV_System<br>Ubrary<br>System Configuration<br>Setup<br>Control Strategies<br>Physical Network<br>SIS Network | Name<br>Setup<br>Control Strategies<br>Physical Network<br>SIS Network | Type<br>Setup<br>Control Strategies<br>Physical Network<br>SIS Network | Description    | Needs Downl<br>Yes<br>No | Master Time Node<br>WIN-NJ89NUBM1V1 | ProfessionalPlus St<br>WIN-NJ89NUBM1V1 | Backup Time Node |
|                                                                                                    | 4                                                                      |                                                                        |                |                          |                                     |                                        |                  |
| For Help, press F1                                                                                                |                                                                        |                                                                        | User: ADMINIST | RATOR 4 object(s)        | Configure n                         | on-SIS Download non-SI                 | S NUM            |

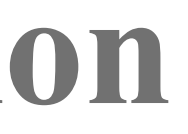

### **Control Studio**

The figure below shows the default arrangement of the Control Studio views. The views are: Diagram View - used to create a module's control algorithm graphically on a diagram (includes a palette

- of items that can be placed on the diagram)
- Parameter View used to define the module's characteristics, alarm limits, default values, mode, and • other parameters
- Hierarchy View used to see a hierarchy of the elements that make up the module ٠
- Alarm View used to see the alarms that are defined, their limits, priorities, and other information

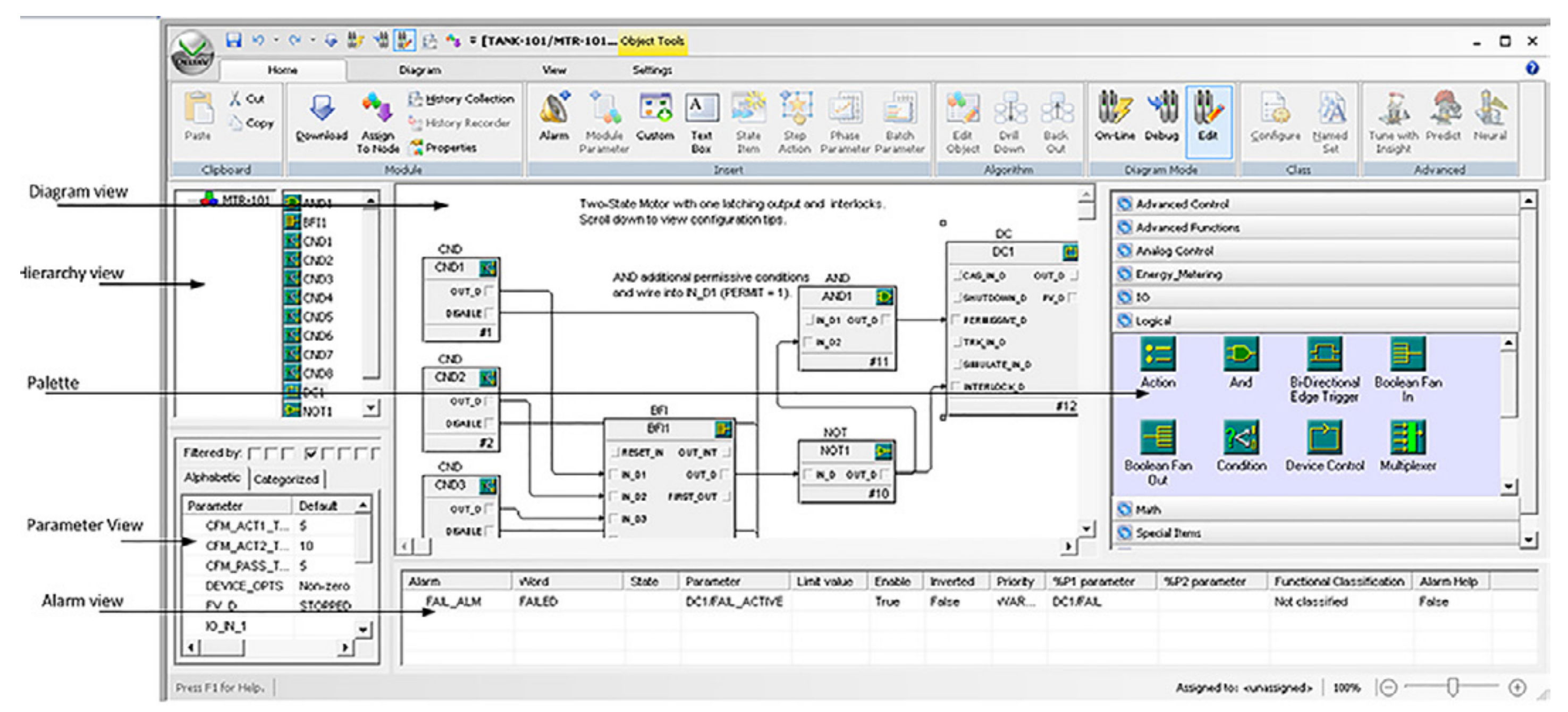

To open Control Studio you can either:

Click Start --> All programs --> DeltaV --> Engineering --> Control Studio

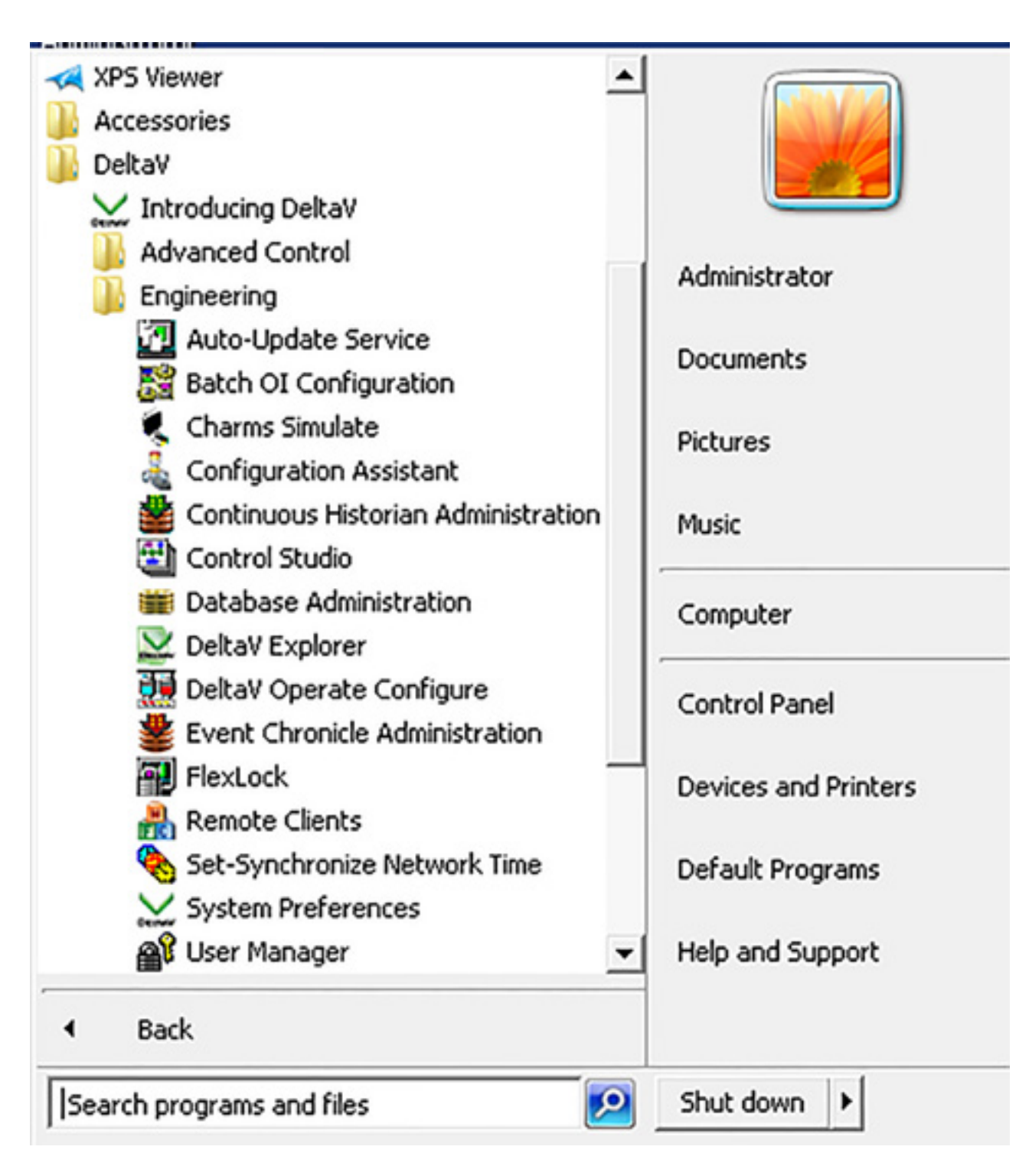

Or if you are in the DeltaV Explorer: Click Applications --> Control Studio

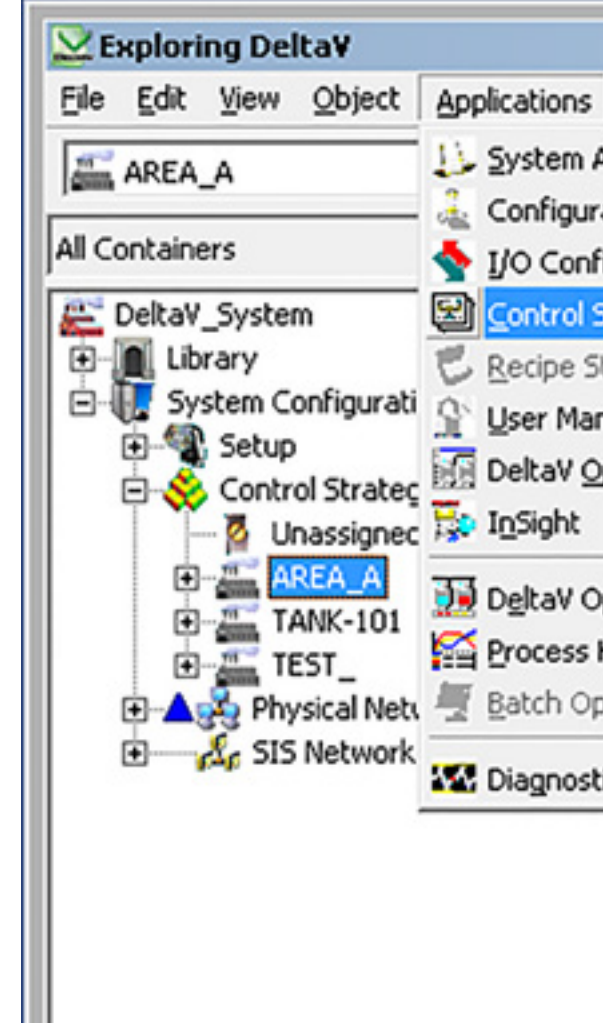

If you want to open a specific module Template in Control Studio, you can right click it and choose Open--> Open With Control Studio

| Tools Help                                       |         |
|--------------------------------------------------|---------|
| Alarm Management<br>ation Assistant<br>iguration | ( 🖻 🖺 🗙 |
| itudio                                           |         |
| tudio<br>nager<br>perate Configure               |         |
| perate Run<br>History View<br>perator Interface  |         |
| ics                                              |         |
|                                                  |         |

## **DeltaV Operate**(**Run**)

DeltaV Operate in configure mode is used to create an operator picture. You can toggle between the two DeltaV Operate modes: configure and run. While you are creating a picture in configure mode, you can preview the picture in run mode. This lets you test the elements of the picture, such as links and push buttons, as you create them. The Picture shows the DeltaV operate in run mode. To switch from operate configure to operate run click Workspace--> swith to Run or press Ctrl+W. Return to Confirgure mode by clicking the right mouse button and selecting Quick Edit.

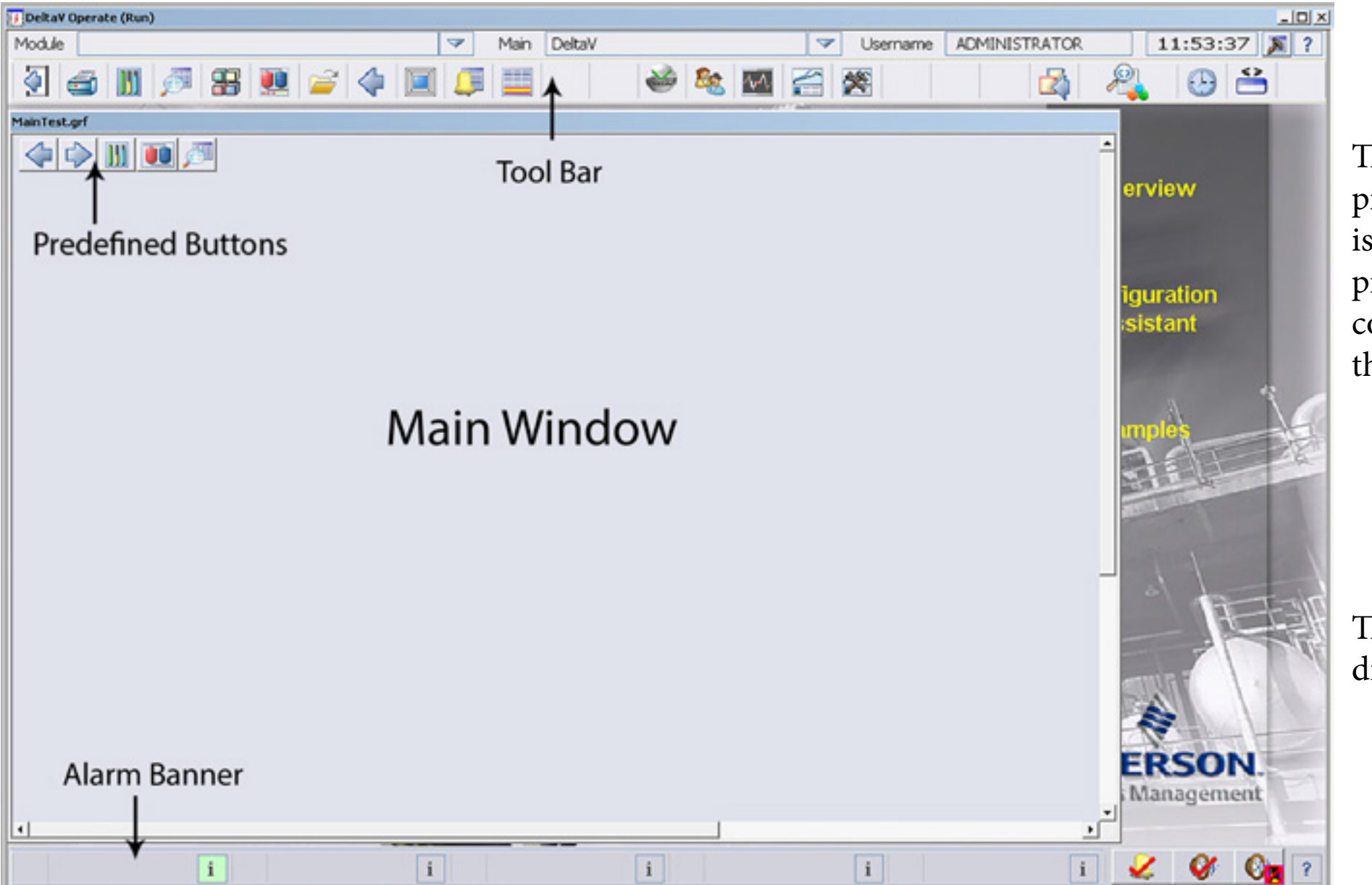

The main window is where the operator views a main picture, which is typically a process graphic that provides a view of the process or equipment. A main picture is any picture created using the main template. The main template has some predefined features, such as a small toolbar (with five buttons) in the upper left corner. The template also contains some picture commands that are required by the DeltaV environment.

The Toolbar buttons provide single-click access to important pictures, directories, and other applications.

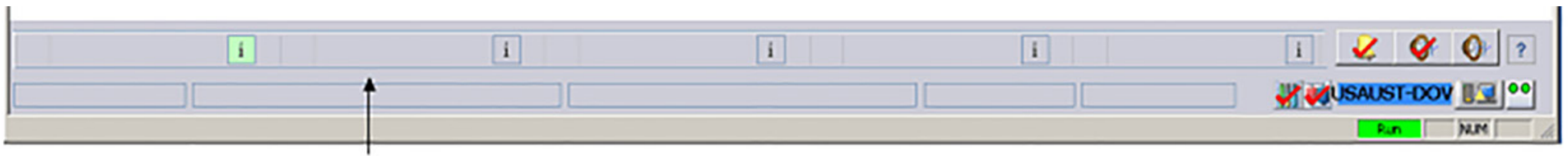

### Alarm Banner

The Alarm Banner has important predefined functions. The large buttons are used to notify the operator of the highest priority alarms that have been activated. When an alarm is tripped, the name of the associated control module (such as XV-101) is displayed on one of the alarm buttons. By clicking one of these buttons, the operator goes directly to the appropriate process graphic for taking action on that alarm.

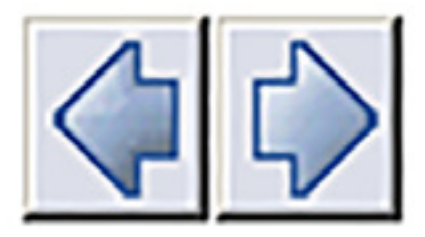

Each picture can have a Next Picture and Previous Picture defined for it. The operator can easily jump to those pictures using the forward and back arrows in the upper left corner of a picture created with the main template.

### Main: TANK101

The Main field above the tools on the Toolbar shows the name of the current main picture. The button next to the Main field opens a History List. Simply click a picture in the list to go to that picture.

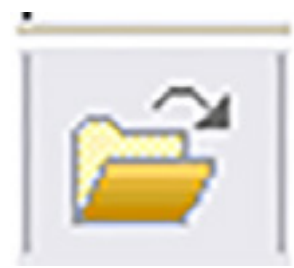

The operator can use the Open button to replace the current picture in the main window with the selected picture file.

Previous Next

| <br> |  |
|------|--|

The Alarm List picture is available through a Toolbar button.

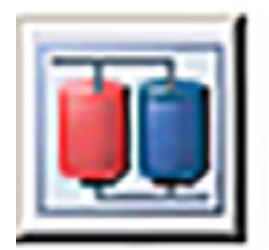

Replaces the current main picture with the Primary Control picture for the selected link

Previous Next

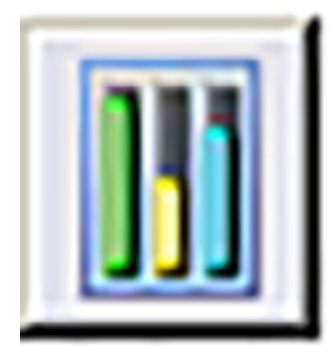

The button displays the Faceplate picture associated with the selected link. Faceplate pictur shown under.

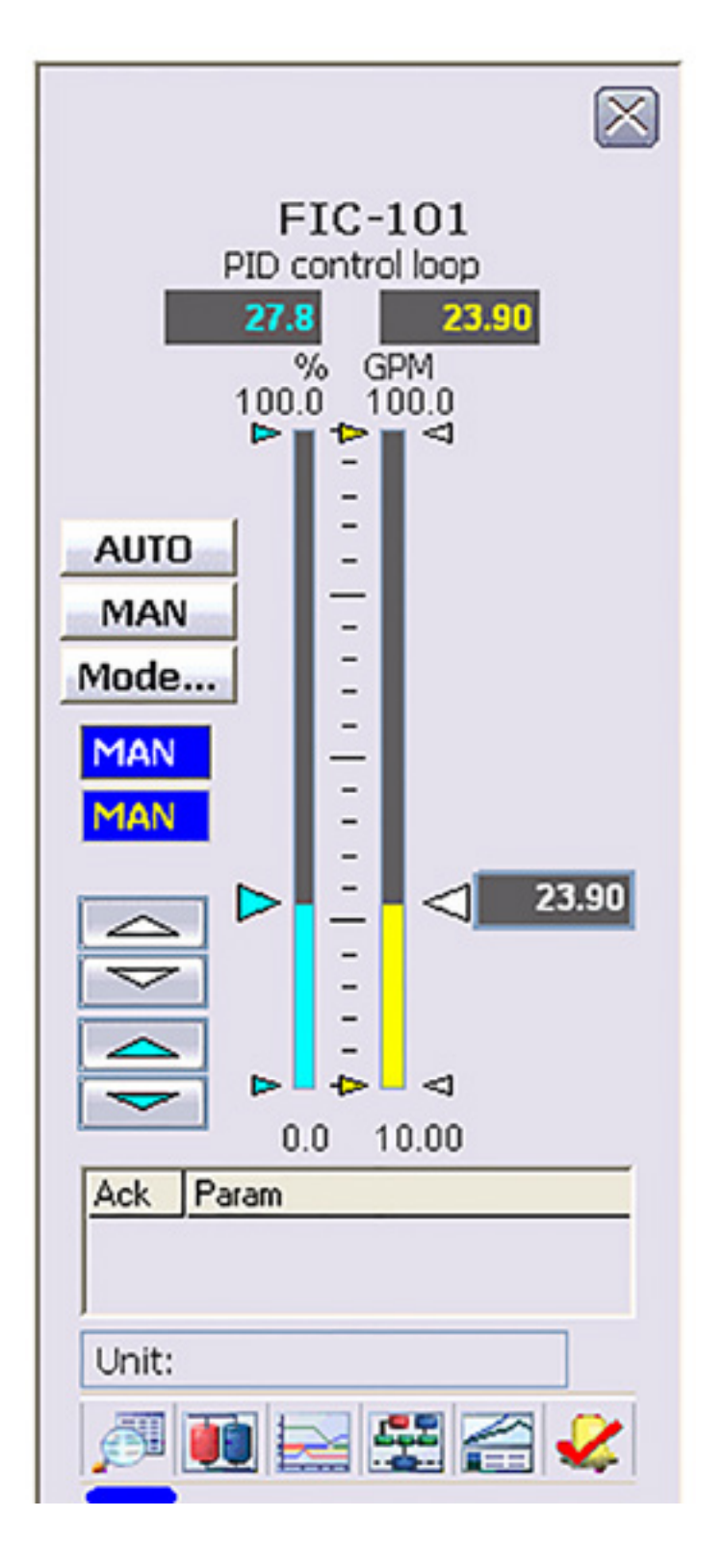

Previous Next

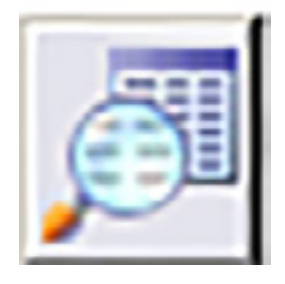

Displays the Detail picture associated with the selected link

|                                                                                                    | F.<br>PID c                                                                                                    | IC-101<br>ontrol loop                                                                                                    |                                                                                                 |                                   |
|----------------------------------------------------------------------------------------------------|----------------------------------------------------------------------------------------------------|----------------------------------------------------------------------------------------------------|-------------------------------------------------------------------------------------------------|-----------------------------------|
| Limits<br>Hi Hi Lim<br>Hi Lim<br>Dev Hi Lim<br>Dev Lo Lim<br>Lo Lo Lim<br>Out Hi Lim<br>Out Lo Lim<br>SP Hi Lim<br>SP Lo Lim<br>Alm Hysteresis | 95.0<br>85.0<br>0.0<br>10.0<br>105.0<br>0.0<br>100.0<br>0.0<br>0.0<br>0.0<br>%                                             | Alarms<br>Hi Hi<br>Hi<br>Dev Hi<br>Dev Lo<br>Lo<br>Lo<br>Lo<br>Lo<br>Lo<br>Lo<br>Lo<br>Lo<br>Lo<br>Lo<br>Lo<br>Diagnostics<br>MERROR<br>MSTA | Priority<br>CRITICAL<br>WARNING<br>ADVISORY<br>ADVISORY<br>WARNING<br>CRITICAL<br>CRITICAL<br>0 |                                   |
| Sim Enable<br>Sim Value<br>Field Value<br><b>Tuning</b><br>PV Filter TC<br>SP Filter TC<br>SP Rate Dn<br>SP Rate Up                            | 0.0 %<br>0.0 %<br>0.0 s<br>0.0 s<br>0.0 EU/s<br>0.0 EU/s                                                                   | Error<br>IO Input Error<br>IO Output Error                                                                                                   | Clear Error                                                                                     |                                   |
| Region1<br>Gain 5.00<br>Reset 3.0<br>Rate 1.0                                                                                                  | Gain Sch           Region2         Region3           2.00         8.00           0.5         5.0           0.0         3.0 | Current<br>5.00<br>3.0 s<br>1.0 s                                                                                                    | Reference<br>Ref Value<br>Limit R1-R2<br>Limit R2-R3<br>Deadband                                | PV<br>0.0<br>20.0<br>75.0<br>5.00 |

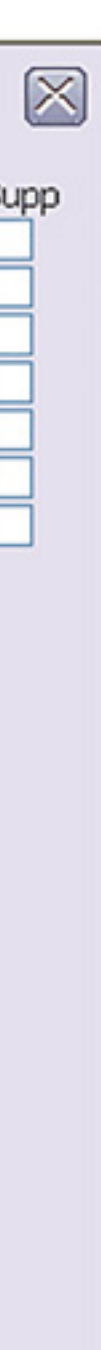

Previous Next

## **DeltaV Operate Configure**

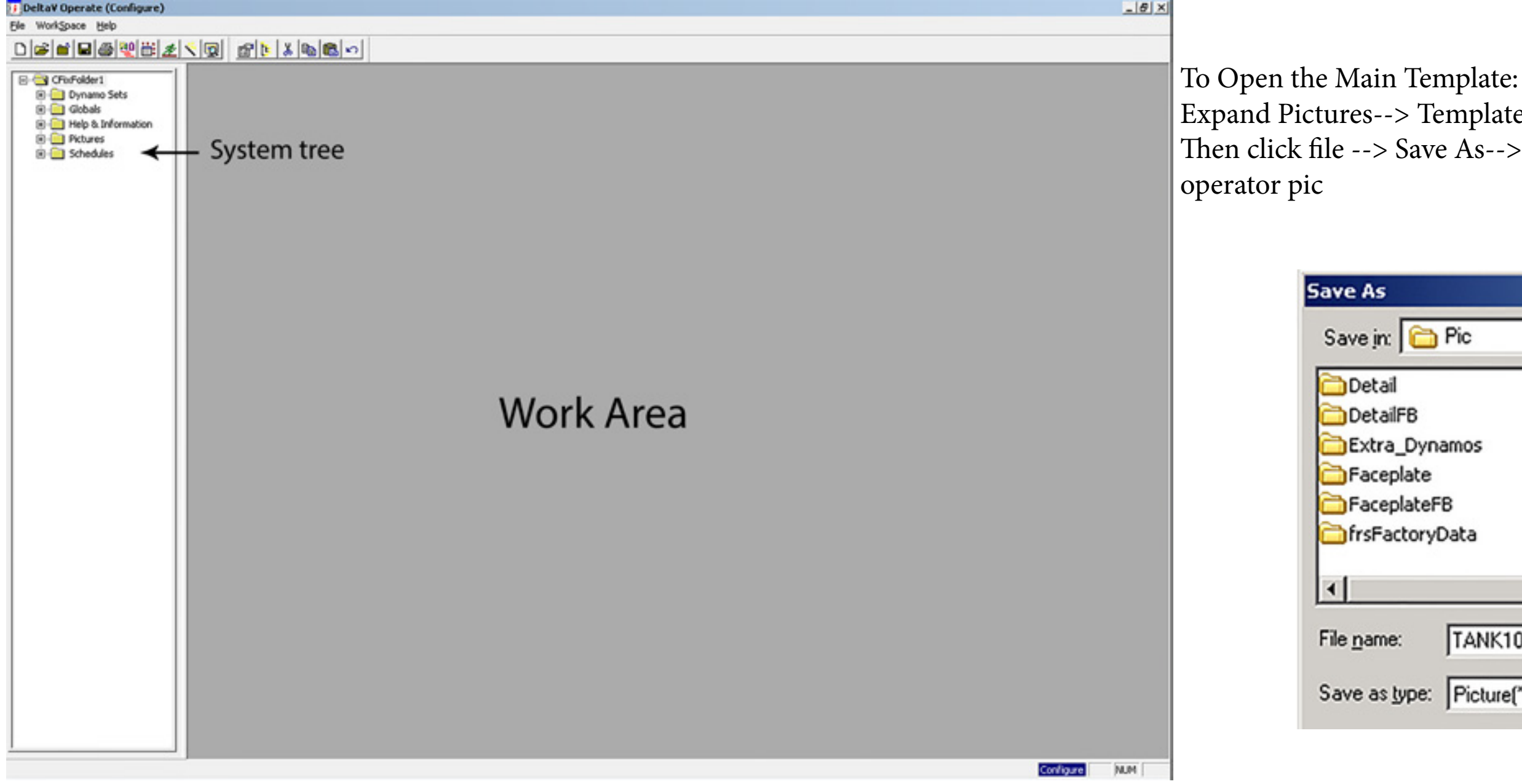

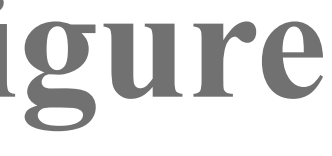

Expand Pictures--> Templates--> double click main.

Then click file --> Save As-->Click the Up One Level Button --> Write name of

|                                 |                                                     |          | <u>?×</u>                                                                    |
|---------------------------------|-----------------------------------------------------|----------|------------------------------------------------------------------------------|
| 🔁 Pic                           |                                                     | 💽 ઉ 🦻    | ⊳ 🛄 ڬ                                                                        |
| ynamos<br>te<br>teFB<br>oryData | Help<br>POC<br>RS3<br>Standard<br>Temp<br>Templates |          | Trend<br>TrendFB<br>AlarmFilter.<br>alarmList.gr<br>alarmSum.g<br>AlmSupp.gr |
| TANK101                         |                                                     | <b>_</b> | ▶<br><u>S</u> ave<br>Cancel                                                  |

Previous Next

| Delta | Delta¥_Toolbox |          |   |    |     |    |             |                  |    |                                                                             |            |          |   |    |
|-------|----------------|----------|---|----|-----|----|-------------|------------------|----|-----------------------------------------------------------------------------|------------|----------|---|----|
| D     | <b>2</b>       | <b>6</b> |   | S  | Ľ٤  | Q  |             | A                | 20 | $F\!\!\!\!\!\!\!\!\!\!\!\!\!\!\!\!\!\!\!\!\!\!\!\!\!\!\!\!\!\!\!\!\!\!\!\!$ | ABC<br>100 | 1        | 1 | MD |
| Þ     | Þ              | 2        | 9 | 3  | 2   |    |             |                  | /  | $\bullet$                                                                   | 1          |          |   | e  |
|       |                | С,       | 暭 | Ъ  | г.  | 77 | <b>i</b> .↓ |                  | -0 | ∳8∙                                                                         | 串          | \$       | ₀ | I) |
| ÷     |                |          |   | ۵. | 0,0 | ٢  | %           | ↑ <i>⊼</i><br>⊒→ |    | N.                                                                          | Ē          | <b>1</b> | Ē | 4₩ |

DeltaV\_Toolbox is a group of toolbars assembled in one dialog.

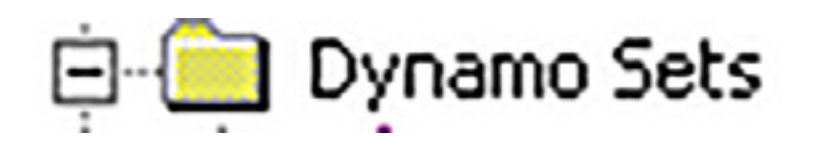

Dynamo Sets folder contains different pictures you can use to create the operate picture you want.

### Exercises

Plant areas are logical, software-based divisions of your control system, which may or may not correspond to physical areas in your plant. Plant areas contain the modules that make up the control strategy. You can have as many as 100 plant areas. How you define your plant areas affects your overall system security scheme because you can authorize access to the system based, in part, on plant areas.

The DeltaV system provides a default system area called AREA\_A. You cannot delete AREA\_A because it is essential for system operations and for performing certain DeltaV functions. If you decide to create additional plant areas, you may want to put your control modules in other areas and reserve AREA\_A for only these system operations and functions. (You can rename AREA\_A to a more suitable name for your process.)

In the next procedure we will create a plant area named TANK-101 to hold the tutorial modules. The name must be 16 characters or less, and may contain only alphanumeric characters, hyphens (-), and underscores (\_).

Next

|                                        | <b>B</b> 19 • 1 | (× - 🚱                 | by 🗤 [            | 🛃 🔂 🔩 Ŧ            |       |                     |        |                             |                |                    |                    | [UNTI          | TLED] - C     | ontrol Stu  | udio       |
|----------------------------------------|-----------------|------------------------|-------------------|--------------------|-------|---------------------|--------|-----------------------------|----------------|--------------------|--------------------|----------------|---------------|-------------|------------|
| DECTAV                                 | Hom             | e ]                    |                   | Diagram            | View  |                     |        |                             |                |                    |                    |                |               |             |            |
| Paste                                  | 🔏 Cut<br>🗋 Copy | Qownload               | Assign<br>To Node | History Collection | Alarm | Module<br>Parameter | Custom | A<br>Text State<br>Box Item | Step<br>Action | Phase<br>Parameter | Batch<br>Parameter | Edit<br>Object | Drill<br>Down | Back<br>Out | On-Line De |
| Clipb                                  | oard            |                        | Mo                | dule               |       |                     |        | Insert                      |                |                    |                    |                | Algorithm     |             | Diagra     |
| Filtered I<br>Alphabe<br>Parame<br>ABM | JNTITLED        | rized Default<br>False |                   |                    |       |                     |        |                             |                |                    |                    |                |               |             |            |
| BLO                                    | CK FRR          | False                  |                   |                    |       |                     |        |                             |                |                    |                    |                |               |             |            |
| EXE<br>MCC<br>MER                      |                 | 0<br>In Service        | <br>,<br>         | Alarm              | Nord  | 5                   | State  | Parameter                   | Limit          | value              | Enable             | Inverted       | Priority      | %P1 p8      | arameter   |
| Press F1 fo                            | or Help.        |                        |                   |                    |       |                     |        |                             |                |                    |                    |                |               |             |            |

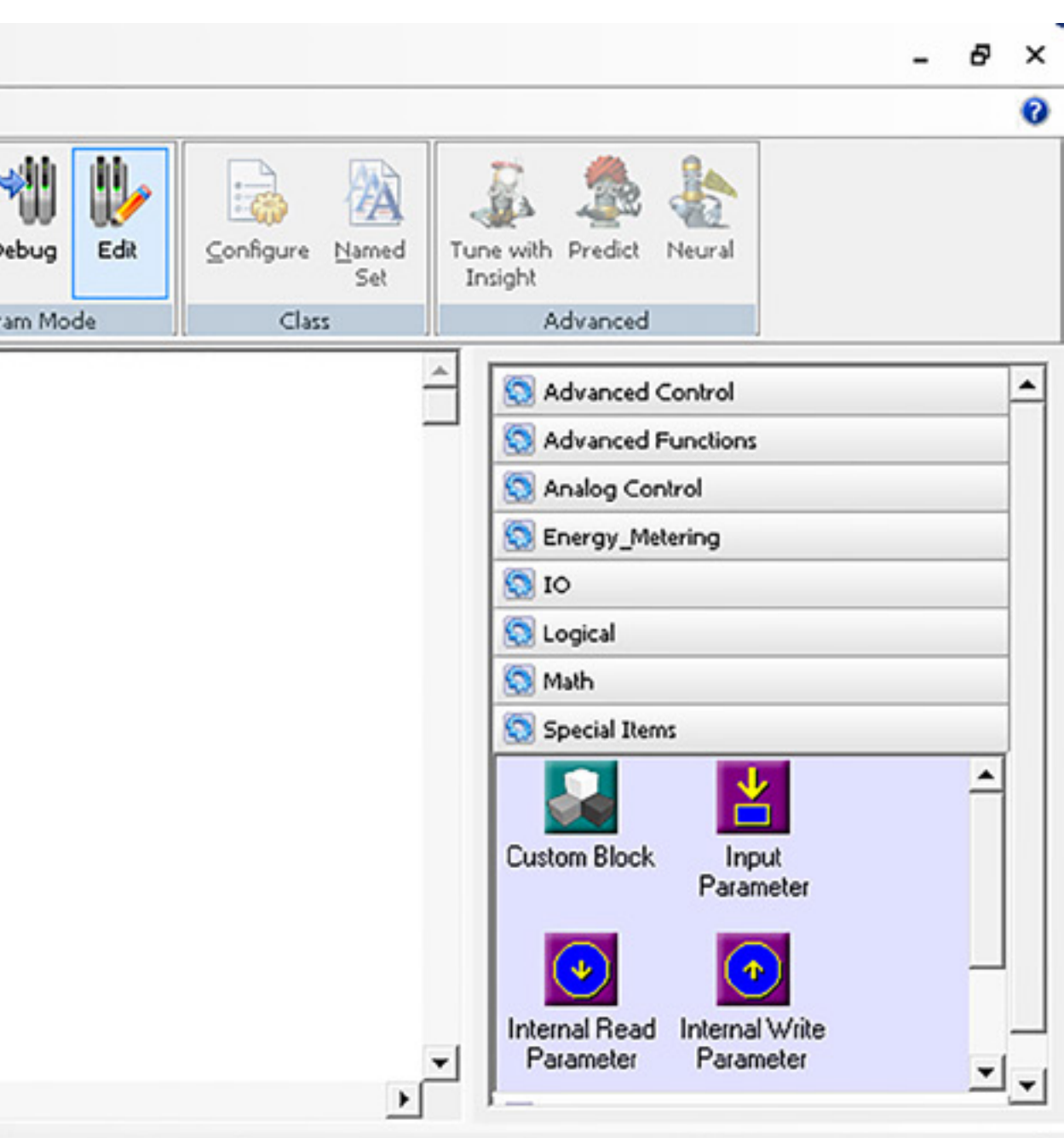

| %P2 parameter | Functional Classification | Alarm Help     |       |     |
|---------------|---------------------------|----------------|-------|-----|
|               |                           |                |       |     |
|               |                           |                |       |     |
|               |                           |                |       |     |
|               | Assigned to: «una:        | signed>   100% | - IΘ[ | ] ⊕ |

| 👱 Exploring Delta¥                                                                                                    |                                                           |                                 |                                    |         |
|----------------------------------------------------------------------------------------------------|-----------------------------------------------------------|---------------------------------|------------------------------------|---------|
| File Edit View Object Applications Tool                                                                                                    | s <u>H</u> elp                                            |                                 |                                    |         |
| CTLR1                                                                                                    | - ] & # * X 🖻 🖺   X   🖓   III III 📰 📼 🕬   🕵   🎍 🕹 🛸 😂 🛸   | 2° 📆 💺   🕅 😭 💆   🚾   🥥 🐗 🕅      |                                    |         |
| All Containers                                                                                                    | Contents of 'CTLR1'                                       |                                 |                                    |         |
| DeltaV_System<br>Library<br>System Configuration<br>Setup<br>Control Strategies<br>Unassigned I/O References<br>AREA_A<br>AREA_A<br>TANK-101<br>TEST_<br>Physical Network<br>Decommissioned Nodes<br>Control Network<br>CTLR1<br>Assigned Modules<br>Hardware Alarms<br>I/O<br>Assigned I/O<br>Assigned I/O<br>Assigned I/O<br>SIS Network<br>SIS Network | Assigned Modules<br>Hardware Alarms<br>No<br>Assigned I/O |                                 |                                    |         |
| For Help, press F1                                                                                                    |                                                           | User: ADMINISTRATOR 4 object(s) | Configure non-SIS Download non-SIS | NUM /// |

| ATOR | 4 object(s) | Configure non-SIS | Download non-SIS | NUM | 1 |
|------|-------------|-------------------|------------------|-----|---|
|------|-------------|-------------------|------------------|-----|---|

|                                                      | <b>1 1 1 1</b> | (~ 🗣 🛔          | <b>7 10</b>       | 🖌 🔂 🖘 Ŧ                                        |                                                                                      |                                                                                     |           |                                                                                                    |                                                    |                                                                                    |                                                          | [UNTI                   | rLED] - Co    | ntrol Studio | •            |            |                                                                                                    |                                                                            |                                                                                                    |                                                                                  | -                          | ×      |
|------------------------------------------------------|----------------|-----------------|-------------------|------------------------------------------------|--------------------------------------------------------------------------------------|-------------------------------------------------------------------------------------|-----------|----------------------------------------------------------------------------------------------------|----------------------------------------------------|------------------------------------------------------------------------------------|----------------------------------------------------------|-------------------------|---------------|--------------|--------------|------------|----------------------------------------------------------------------------------------------------|----------------------------------------------------------------------------|----------------------------------------------------------------------------------------------------|----------------------------------------------------------------------------------|----------------------------|--------|
| DECTAV                                               | Hom            | ie 📃            |                   | Diagram                                        | View                                                                                 |                                                                                     |           |                                                                                                    |                                                    |                                                                                    |                                                          |                         |               |              |              |            |                                                                                                    |                                                                            |                                                                                                    |                                                                                  |                            | 0      |
| Paste                                                | X Cut          | Download        | Assign<br>To Node | History Collection<br>History Recorder         | Alarm                                                                                | Module<br>Parameter                                                                 | Custom    | A Sta<br>Box Ite                                                                                                    | ite Ste<br>m Acti                                  | p Phase<br>on Paramete                                                             | Batch<br>Parameter                                       | Edit<br>Object          | Drill<br>Down | Back<br>Out  | h-Line Debug | Edit Co    | onfigure Named                                                                                             | Tune with<br>Insight                                                       | Predict                                                                                                | Neural                                                                           |                            |        |
| Clipb                                                | oard ][        |                 | Mo                | dule                                           | 1                                                                                    |                                                                                     |           | Insert                                                                                                    |                                                    |                                                                                    |                                                          |                         | Algorithm     |              | Diagram Mode | н <u> </u> | Class                                                                                                    | 1                                                                          | Advanced                                                                                               |                                                                                  |                            |        |
| Filtered I<br>Alphabe<br>Parame<br>ABN<br>BAD<br>BLO | JNTITLED       | DC1             |                   | Config<br>1) Sel<br>2) Mo<br>Cor<br>Cor<br>Not | uration Tip<br>lect the DC<br>dify the pa<br>nfigure the<br>nfigure the<br>e: change | Two-Way N<br>S:<br>1 function<br>arameters p<br>Device Sig<br>Device Sig<br>STATE_M | /alve, No | DC<br>DC1<br>DC1<br>S_IN_D OUT<br>UTDOWIN_D<br>RMISSIVE_D<br>K_IN_D<br>IULATE_IN_D<br>RERLOCK_D<br>d set filtering f<br>d set filtering f<br>d set filtering f<br>d set filtering f<br>d set filtering f<br>d set filtering f<br>d set filtering f<br>d set filtering f | to just "G<br>he Open/<br>, the latc<br>y to inver | e limit switch<br>wick Config"<br>Close status<br>hing output to<br>t the input or | of the valve<br>of the valve<br>of the valve<br>routput. | e (1=CLOSE<br>(1=OPEN). | D).           |              |              |            |                                                                                                    | S A<br>A<br>A<br>C A<br>C A<br>C A<br>A<br>C A<br>C A<br>C A<br>C A<br>C A | dvanced C<br>dvanced Fi<br>nalog Cont<br>nergy_Mete<br>D<br>ogical<br>lath<br>pecial Items<br>om Block | ontrol<br>unctions<br>trol<br>ering<br>s<br>Inpu<br>Paramo<br>Internal<br>Paramo | t<br>eter<br>Write<br>eter |        |
| BYP                                                  | PASSED         | 0               | -1                | Alarm                                          | Word                                                                                 |                                                                                     | State     | Parameter                                                                                                    |                                                    | Limit value                                                                        | Enable                                                   | Inverted                | Priority      | %P1 parar    | meter %P2 p  | arameter   | Functional Classif                                                                                         | ication                                                                    | Alarm Hel                                                                                              | p                                                                                |                            |        |
| EXE<br>MCC                                           |                | 0<br>In Service | -                 | FAIL_ALM                                       | FAILED                                                                               |                                                                                     |           | DC1/FAIL_A                                                                                                    | CTIVE                                              |                                                                                    | True                                                     | False                   | WAR           | DC1/FAIL     |              |            | Not classified                                                                                             |                                                                            | False                                                                                                  |                                                                                  |                            |        |
| Press F1 fo                                          | or Help.       |                 |                   |                                                |                                                                                      |                                                                                     |           |                                                                                                    |                                                    |                                                                                    |                                                          |                         |               |              |              |            | Assigned to: <u< th=""><th>unassigned</th><th>d&gt;   1009</th><th>6  ⊖</th><th>0</th><th>— 🕀 //</th></u<> | unassigned                                                                 | d>   1009                                                                                              | 6  ⊖                                                                             | 0                          | — 🕀 // |

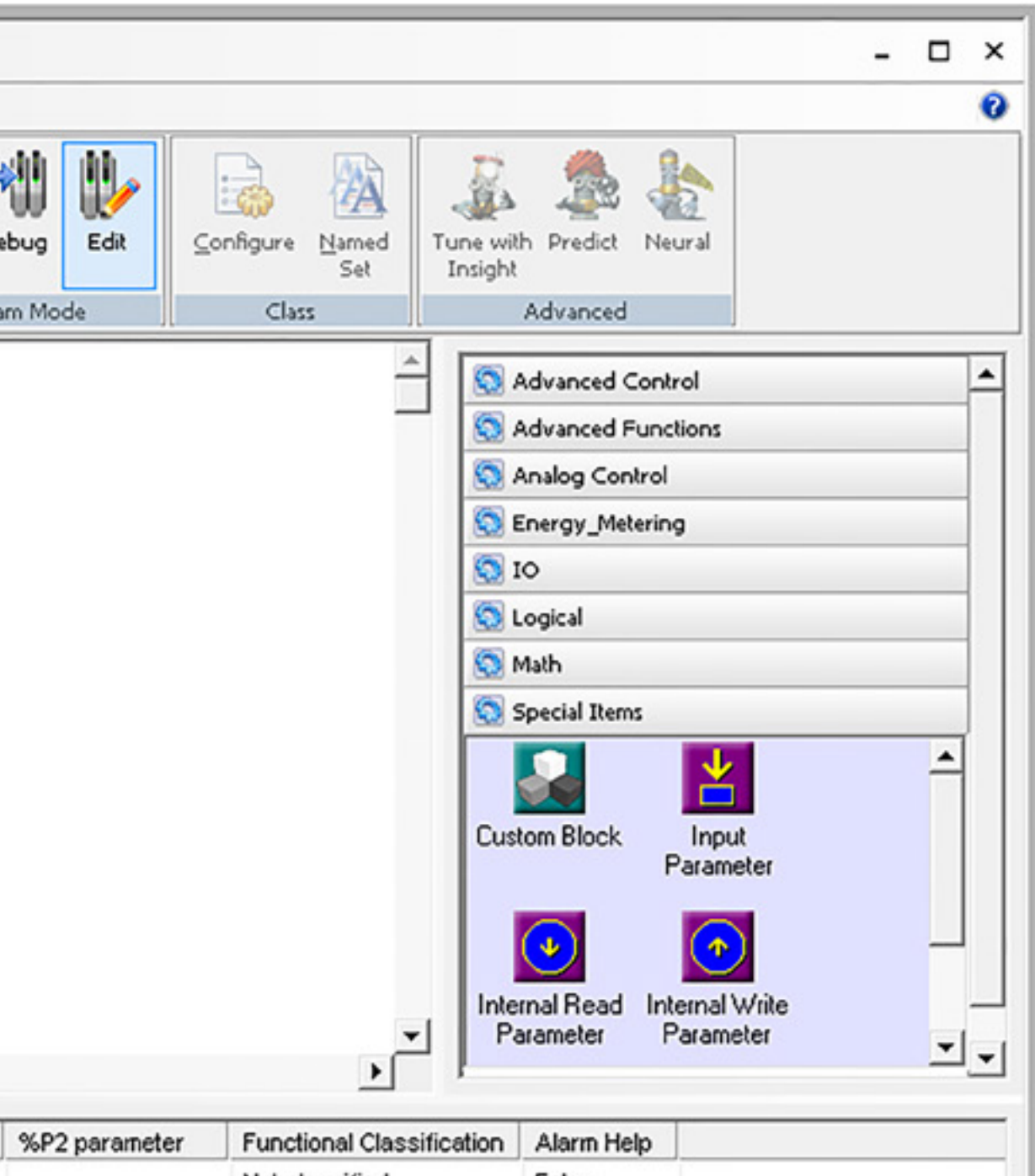

| Exploring Delta                                                                                                   |                                                                                                    | ×   |
|----------------------------------------------------------------------------------------------------|----------------------------------------------------------------------------------------------------|-----|
| File Edit View Object Applications Tool                                                                           | ols <u>H</u> elp                                                                                              |     |
| ColtaV_System                                                                                                    |                                                                                                    |     |
| All Containers                                                                                                    | Contents of 'DeltaV_System'                                                                                   |     |
| DeltaV_System   Ubrary   System Configuration   Setup   Control Strategies   AREA_A   AREA_A   Far Help, press E1 | Neme         Type           Lbrary         Debase           System Configuration         System Configuration |     |
| rornelp, press r t                                                                                                | OSET MORTINESTRATOR (2 ODJECUS) CONTINUED TOTISES DOWNTOBULTOTISES NOT                                        | 111 |

|                                         | <b>9</b> • • |                        | 🔛 🔂 🔩 Ŧ                                          |                                                                                         |                                                                                           |           |                                                                                                    |                                                                                     |                                                                                     |                               | [UNTI                   | rLED] - Co    | ontrol Studio |              |           |                   |                                                                    |                                                                                                    |                                                             | -                   | ×      |
|-----------------------------------------|--------------|------------------------|--------------------------------------------------|-----------------------------------------------------------------------------------------|-------------------------------------------------------------------------------------------|-----------|----------------------------------------------------------------------------------------------------|-------------------------------------------------------------------------------------|-------------------------------------------------------------------------------------|-------------------------------|-------------------------|---------------|---------------|--------------|-----------|-------------------|--------------------------------------------------------------------|----------------------------------------------------------------------------------------------------|-------------------------------------------------------------|---------------------|--------|
| DELTAV                                  | Hon          | ne                     | Diagram                                          | View                                                                                    |                                                                                           |           |                                                                                                    |                                                                                     |                                                                                     |                               |                         |               |               |              |           |                   |                                                                    |                                                                                                    |                                                             |                     | 0      |
| Paste                                   | χ Cut        | Download Assig         | History Collection                               | Alarm                                                                                   | Module<br>Parameter                                                                       | Custom    | A<br>Text S<br>Box I                                                                                                    | itate St<br>Item Ac                                                                 | ep Phase<br>ion Paramete                                                            | Batch<br>er Parameter         | Edit<br>Object          | Drill<br>Down | Back<br>Out   | -Line Debug  | EdR ⊆     | onfigure Named    | Tune with<br>Insight                                               | Predict                                                                                                   | Neural                                                      |                     |        |
| Clip                                    | board ][     |                        | fodule                                           | Л                                                                                       |                                                                                           |           | Insert                                                                                                    | 1                                                                                   |                                                                                     |                               |                         | Algorithm     | I             | Diagram Mode | 2 ][      | Class             | 1                                                                  | Advanced                                                                                                  |                                                             |                     |        |
| Filtered<br>Alphab<br>Param<br>AE<br>BA | UNTITLED     | DC1                    | Config<br>1) Se<br>2) Mo<br>Co<br>Co<br>No<br>No | guration Tip<br>lect the DC<br>odify the pa<br>nfigure the<br>nfigure the<br>te: change | Two-Way V<br>os:<br>1 function<br>arameters p<br>Device Sig<br>5 Device Sig<br>5 STATE_M/ | /alve, No | DC<br>DC1<br>S_IN_D O<br>UTDOWN_D<br>RINSSIVE_D<br>K_IN_D<br>IULATE_IN_D<br>RERLOCK_D<br>d set filtering<br>d as needed<br>for IO_IN_1,<br>for IO_OUT_<br>t is necessa | ed, with or<br>UT_0<br>#1<br>g to just "C<br>the Open<br>1, the lato<br>ary to inve | e limit switch<br>Quick Config"<br>Close status<br>hing output to<br>t the input or | h<br>of the valve<br>routput. | e (1=CLOSE<br>(1=OPEN). | D).           |               |              |           |                   | S A<br>S A<br>S A<br>S A<br>S A<br>S A<br>S A<br>S A<br>S A<br>S A | idvanced C<br>idvanced Fi<br>inalog Cont<br>nergy_Mete<br>O<br>ogical<br>tath<br>pecial Items<br>om Block | ontrol<br>unctions<br>trol<br>ering<br>s<br>Input<br>Parame | ter<br>Vrite<br>ter |        |
| BL                                      | OCK_ERR      |                        | Alarm                                            | Word                                                                                    |                                                                                           | State     | Parameter                                                                                                    |                                                                                     | Limit value                                                                         | Enable                        | Inverted                | Priority      | %P1 param     | neter %P2 p  | parameter | Functional Classi | ification                                                          | Alarm Hel                                                                                                 | p                                                           |                     |        |
| EX<br>MC                                | PASSED       | 0<br>0<br>In Service V | FAIL_ALM                                         | FAILED                                                                                  |                                                                                           |           | DC1/FAIL_                                                                                                    | ACTIVE                                                                              |                                                                                     | True                          | False                   | WAR           | DC1/FAIL      |              |           | Not classified    |                                                                    | False                                                                                                    |                                                             |                     |        |
| Press F1                                | for Help.    |                        |                                                  |                                                                                         |                                                                                           |           |                                                                                                    |                                                                                     |                                                                                     |                               |                         |               |               |              |           | Assigned to: <    | unassigne                                                          | d>   100%                                                                                                 | 6   🗇 r                                                     | -0-                 | — 🕀 // |

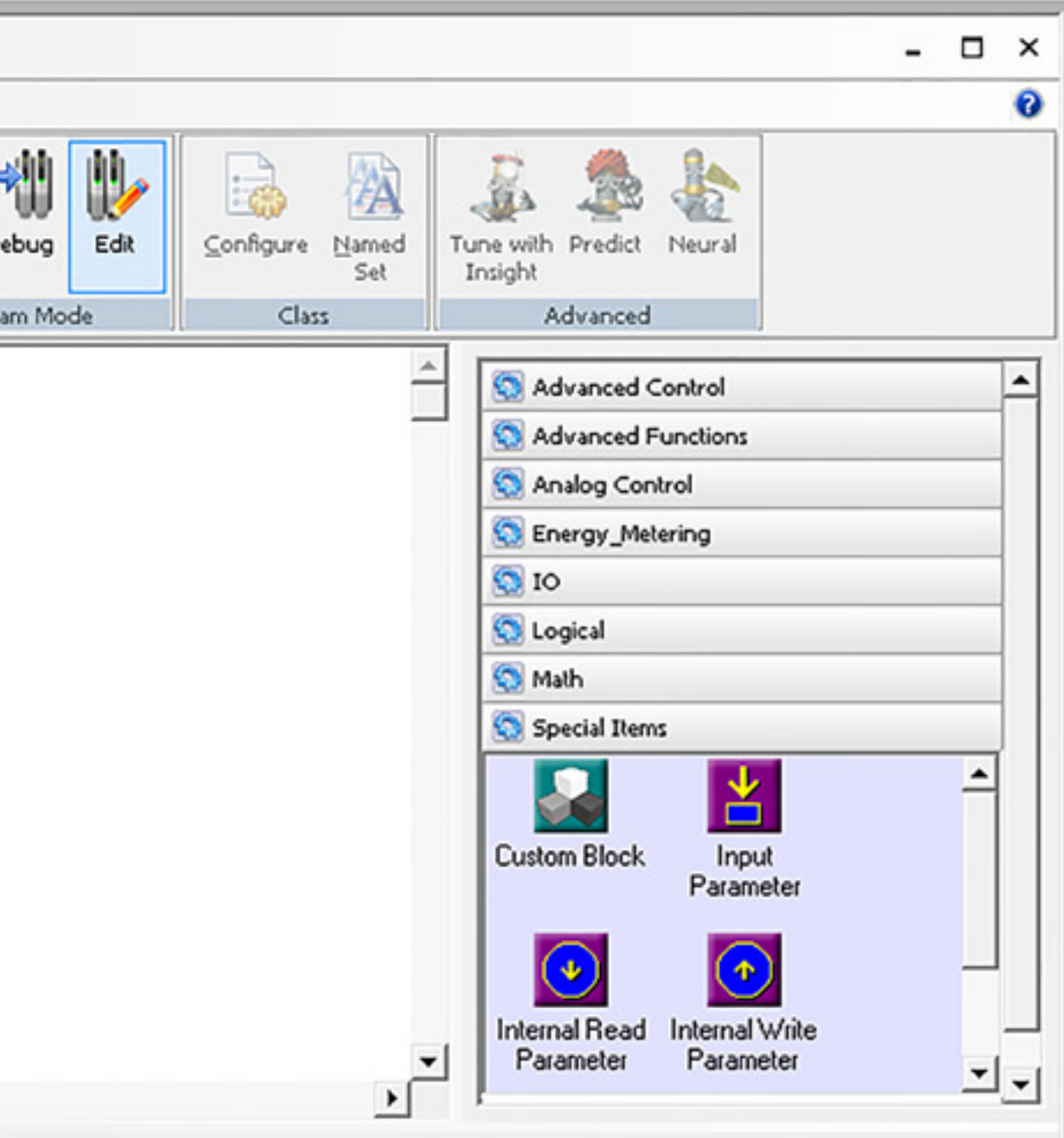

|                                         | <b>9</b> • • |                        | 🔛 🔂 🔩 Ŧ                                          |                                                                                         |                                                                                           |           |                                                                                                    |                                                                                     |                                                                                     |                               | [UNTI                   | rLED] - Co    | ontrol Studio |              |           |                   |                                                                    |                                                                                                    |                                                             | -                   | ×      |
|-----------------------------------------|--------------|------------------------|--------------------------------------------------|-----------------------------------------------------------------------------------------|-------------------------------------------------------------------------------------------|-----------|----------------------------------------------------------------------------------------------------|-------------------------------------------------------------------------------------|-------------------------------------------------------------------------------------|-------------------------------|-------------------------|---------------|---------------|--------------|-----------|-------------------|--------------------------------------------------------------------|----------------------------------------------------------------------------------------------------|-------------------------------------------------------------|---------------------|--------|
| DELTAV                                  | Hon          | ne                     | Diagram                                          | View                                                                                    |                                                                                           |           |                                                                                                    |                                                                                     |                                                                                     |                               |                         |               |               |              |           |                   |                                                                    |                                                                                                    |                                                             |                     | 0      |
| Paste                                   | χ Cut        | Download Assig         | History Collection                               | Alarm                                                                                   | Module<br>Parameter                                                                       | Custom    | A<br>Text S<br>Box I                                                                                                    | itate St<br>Item Ac                                                                 | ep Phase<br>ion Paramete                                                            | Batch<br>er Parameter         | Edit<br>Object          | Drill<br>Down | Back<br>Out   | -Line Debug  | EdR ⊆     | onfigure Named    | Tune with<br>Insight                                               | Predict                                                                                                   | Neural                                                      |                     |        |
| Clip                                    | board ][     |                        | fodule                                           | Л                                                                                       |                                                                                           |           | Insert                                                                                                    | 1                                                                                   |                                                                                     |                               |                         | Algorithm     | I             | Diagram Mode | 2 ][      | Class             | 1                                                                  | Advanced                                                                                                  |                                                             |                     |        |
| Filtered<br>Alphab<br>Param<br>AE<br>BA | UNTITLED     | DC1                    | Config<br>1) Se<br>2) Mo<br>Co<br>Co<br>No<br>No | guration Tip<br>lect the DC<br>odify the pa<br>nfigure the<br>nfigure the<br>te: change | Two-Way V<br>os:<br>1 function<br>arameters p<br>Device Sig<br>5 Device Sig<br>5 STATE_M/ | /alve, No | DC<br>DC1<br>S_IN_D O<br>UTDOWN_D<br>RINSSIVE_D<br>K_IN_D<br>IULATE_IN_D<br>RERLOCK_D<br>d set filtering<br>d as needed<br>for IO_IN_1,<br>for IO_OUT_<br>t is necessa | ed, with or<br>UT_0<br>#1<br>g to just "C<br>the Open<br>1, the lato<br>ary to inve | e limit switch<br>Quick Config"<br>Close status<br>hing output to<br>t the input or | h<br>of the valve<br>routput. | e (1=CLOSE<br>(1=OPEN). | D).           |               |              |           |                   | S A<br>S A<br>S A<br>S A<br>S A<br>S A<br>S A<br>S A<br>S A<br>S A | idvanced C<br>idvanced Fi<br>inalog Cont<br>nergy_Mete<br>O<br>ogical<br>tath<br>pecial Items<br>om Block | ontrol<br>unctions<br>trol<br>ering<br>s<br>Input<br>Parame | ter<br>Vrite<br>ter |        |
| BL                                      | OCK_ERR      |                        | Alarm                                            | Word                                                                                    |                                                                                           | State     | Parameter                                                                                                    |                                                                                     | Limit value                                                                         | Enable                        | Inverted                | Priority      | %P1 param     | neter %P2 p  | parameter | Functional Classi | ification                                                          | Alarm Hel                                                                                                 | p                                                           |                     |        |
| EX<br>MC                                | PASSED       | 0<br>0<br>In Service V | FAIL_ALM                                         | FAILED                                                                                  |                                                                                           |           | DC1/FAIL_                                                                                                    | ACTIVE                                                                              |                                                                                     | True                          | False                   | WAR           | DC1/FAIL      |              |           | Not classified    |                                                                    | False                                                                                                    |                                                             |                     |        |
| Press F1                                | for Help.    |                        |                                                  |                                                                                         |                                                                                           |           |                                                                                                    |                                                                                     |                                                                                     |                               |                         |               |               |              |           | Assigned to: <    | unassigne                                                          | d>   100%                                                                                                 | 6   🗇 r                                                     | -0-                 | — 🕀 // |

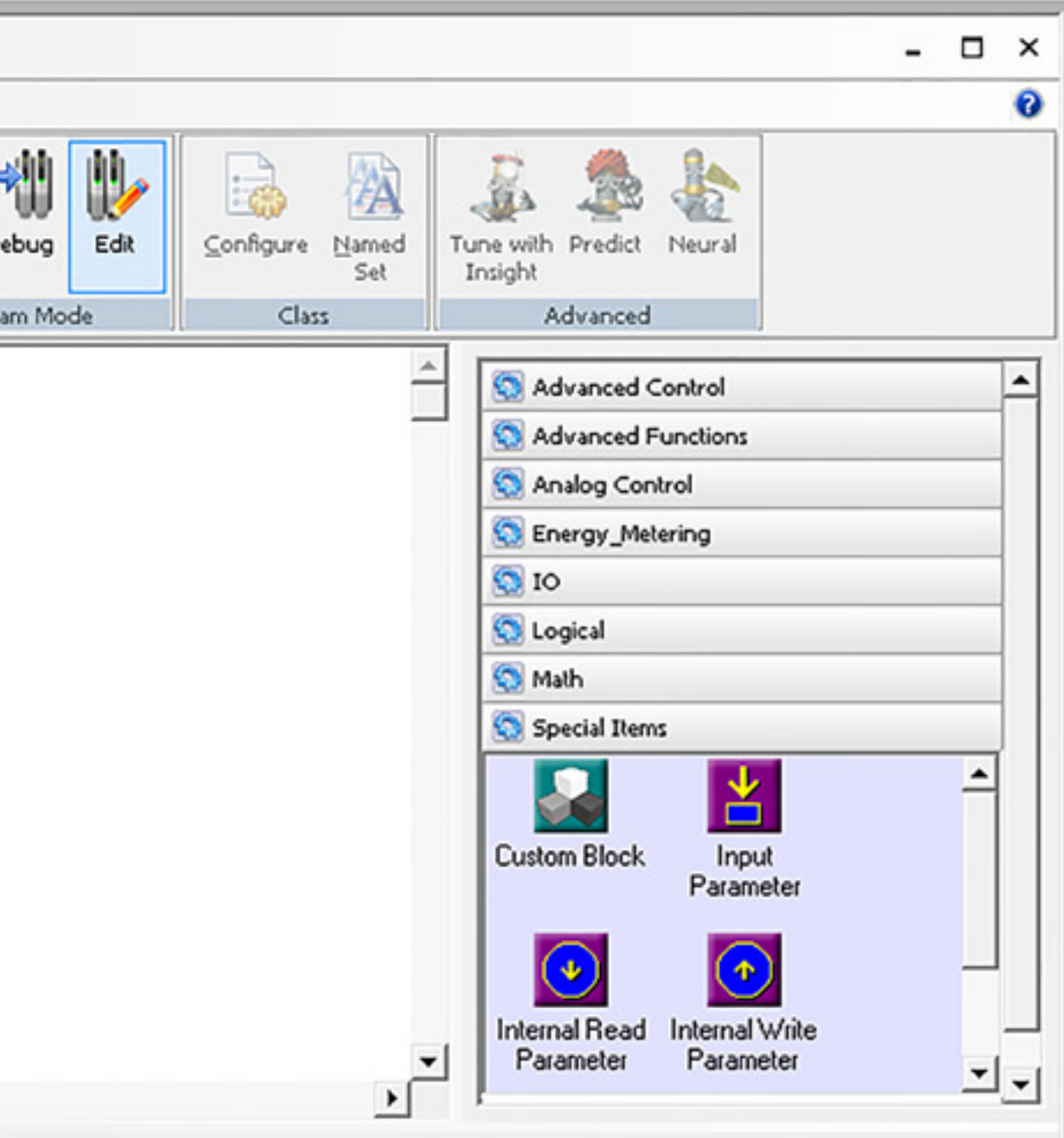

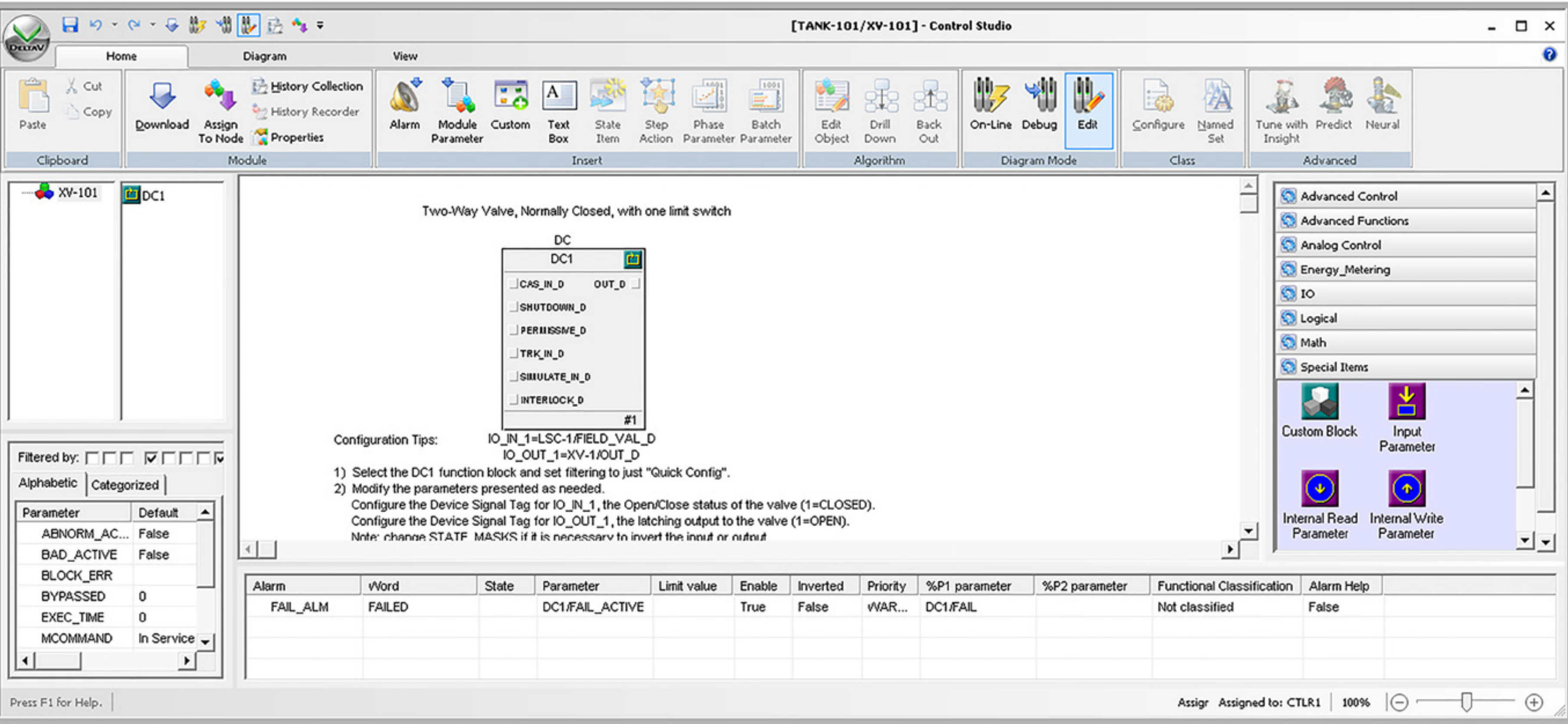

| %P2 parameter | Functional Classification | Alarm Help  |             |   |       |
|---------------|---------------------------|-------------|-------------|---|-------|
|               | Not classified            | False       |             |   |       |
|               |                           |             |             |   |       |
|               |                           |             |             |   |       |
|               | Assign Assigned to: C1    | TLR1   100% | $ \Theta -$ | 0 | - 🕀 🌈 |

| N                              | <b>B</b> 10 +                                     | (H = 15                         | by 🕫 🛛            | 🛃 🔂 🖘 🔻            |       |                     |        |                     |                              |                      | [UNT]    | TLED] - C     | ontrol Stud | lio        |
|--------------------------------|---------------------------------------------------|---------------------------------|-------------------|--------------------|-------|---------------------|--------|---------------------|------------------------------|----------------------|----------|---------------|-------------|------------|
| DELTAV                         | Hom                                               | ie                              |                   | Diagram            | View  |                     |        |                     |                              |                      |          |               |             |            |
| Paste                          | 🔏 Cut                                             |                                 | Assign<br>To Node | History Collection | Alarm | Module<br>Parameter | Custom | A State<br>Box Item | Step Phase<br>Action Paramet | Batch<br>er Paramete | r Object | Drill<br>Down | Back<br>Out | Dn-Line De |
| Clij                           | pboard                                            |                                 | Mo                | dule               | l     |                     |        | Insert              |                              |                      |          | Algorithm     |             | Diagra     |
| Filtere<br>Alpha<br>Parar<br>A | d by:<br>Catego<br>neter<br>BNORM_AC<br>AD_ACTIVE | rized Default<br>False<br>False |                   | <                  |       |                     |        |                     |                              |                      |          |               |             |            |
|                                | CC TIME                                           | 0                               |                   | Alarm              | vVord |                     | State  | Parameter           | Limit value                  | Enable               | Inverted | Priority      | %P1 par     | ameter     |
| M<br>M                         |                                                   | In Service                      |                   |                    |       |                     |        |                     |                              |                      |          |               |             |            |

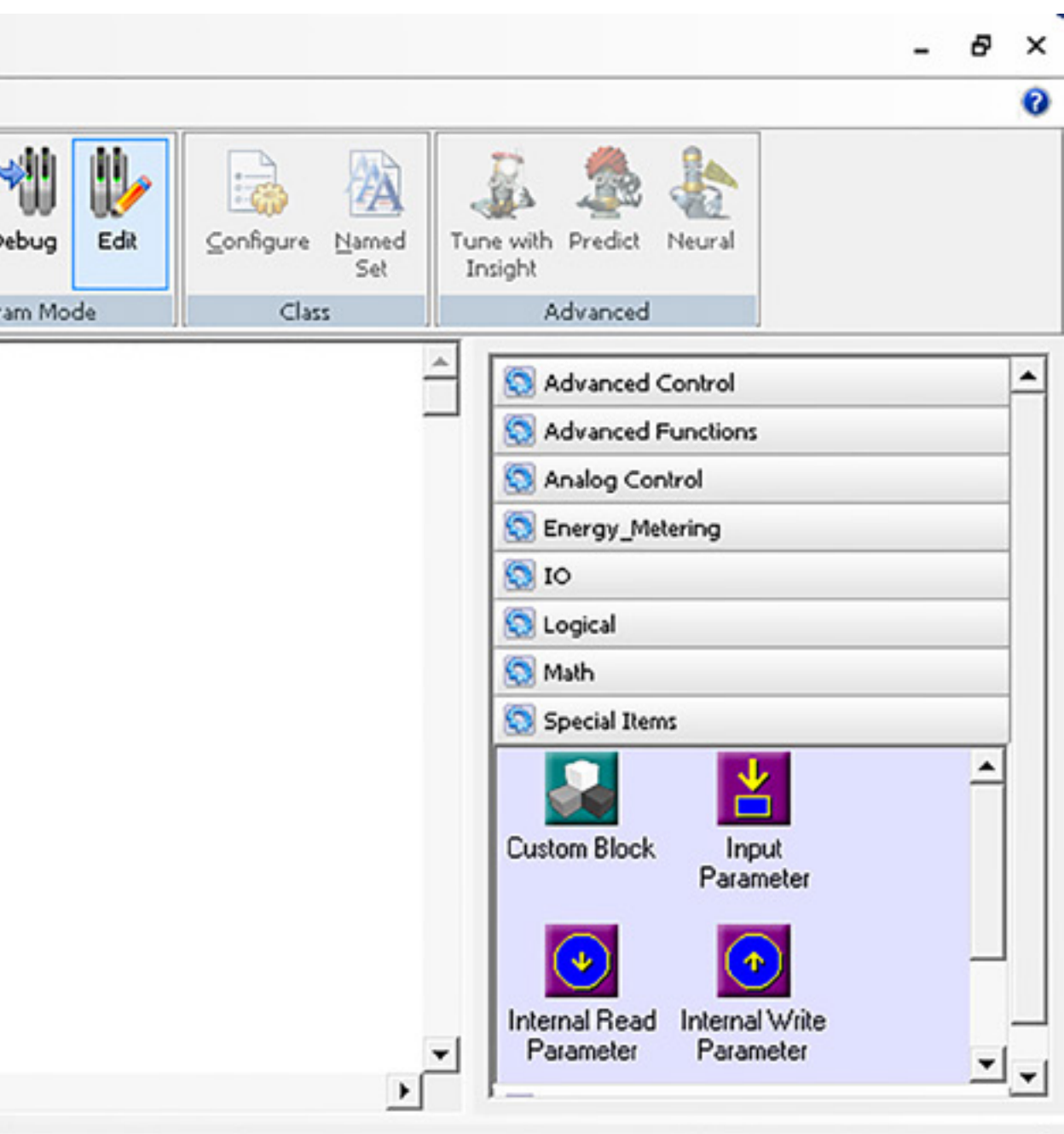

| %P2 parameter | Functional Classification                                                        | Alarm Help     |    |  |
|---------------|----------------------------------------------------------------------------------|----------------|----|--|
|               |                                                                                  |                |    |  |
|               |                                                                                  |                |    |  |
|               | Assigned to: <unas< td=""><td>signed&gt;   100%</td><td>ιΘ</td><td></td></unas<> | signed>   100% | ιΘ |  |

| 🔛 Exploring Delta¥                                                               |                                         |                                      |                                                                    |  |
|----------------------------------------------------------------------------------|-----------------------------------------|--------------------------------------|--------------------------------------------------------------------|--|
| Eile Edit View Object Applications Tool                                          | s <u>H</u> elp                          |                                      |                                                                    |  |
| E DeltaV_System                                                                  | - & & & & ~ ``                          | ã   X   🖗   🗰                        | III III III III III III III III III II                             |  |
| All Containers                                                                   | Contents of 'DeltaV_System'             |                                      |                                                                    |  |
| <ul> <li>DeltaY_System</li> <li>Library</li> <li>System Configuration</li> </ul> | Name<br>Library<br>System Configuration | Type<br>Database<br>System Configura |                                                                    |  |
|                                                                                  |                                         |                                      |                                                                    |  |
| For Help, press F1                                                               | ]                                       |                                      | User: ADMINISTRATOR 2 object(s) Configure non-SIS Download non-SIS |  |

|         | × |
|---------|---|
| S 🖉 🍿 🕅 |   |
|         |   |

| N                                       | <b>b v v</b> (                    | × - 🚱                              | by 📲 🛛            | 🛃 😼 🔹 =            |       |                     |        |                      |               |                |                    |                   | [UNTI          | TLED] - C     | control St  | oibu      |
|-----------------------------------------|-----------------------------------|------------------------------------|-------------------|--------------------|-------|---------------------|--------|----------------------|---------------|----------------|--------------------|-------------------|----------------|---------------|-------------|-----------|
| DELTAV                                  | Hom                               | •                                  |                   | Diagram            | View  |                     |        |                      |               |                |                    |                   |                |               |             |           |
| Paste                                   | 🔏 Cut                             | Qownload                           | Assign<br>To Node | History Collection | Alarm | Module<br>Parameter | Custom | A<br>Text S<br>Box I | State<br>Item | Step<br>Action | Phase<br>Parameter | Batch<br>Paramete | Edit<br>Object | Drill<br>Down | Back<br>Out | On-Line D |
| Clip                                    | oboard                            |                                    | Mo                | dule               | l     |                     |        | Inser                | t             |                |                    |                   |                | Algorithm     |             | Diagr     |
| Filterer<br>Alphal<br>Paran<br>Al<br>B/ | d by: Catego<br>neter<br>BNORM_AC | rized<br>Default<br>False<br>False |                   | <                  |       |                     |        |                      |               |                |                    |                   |                |               |             |           |
| BL                                      | OCK_ERR                           |                                    |                   | Alarm              | Word  | s                   | tate   | Parameter            |               | Limit          | value              | Enable            | Inverted       | Priority      | %P1 p       | arameter  |
| E)<br>Mi<br>Mi                          | COMMAND                           | 0<br>In Service                    | _<br>,            |                    |       |                     |        |                      |               |                |                    |                   |                |               |             |           |

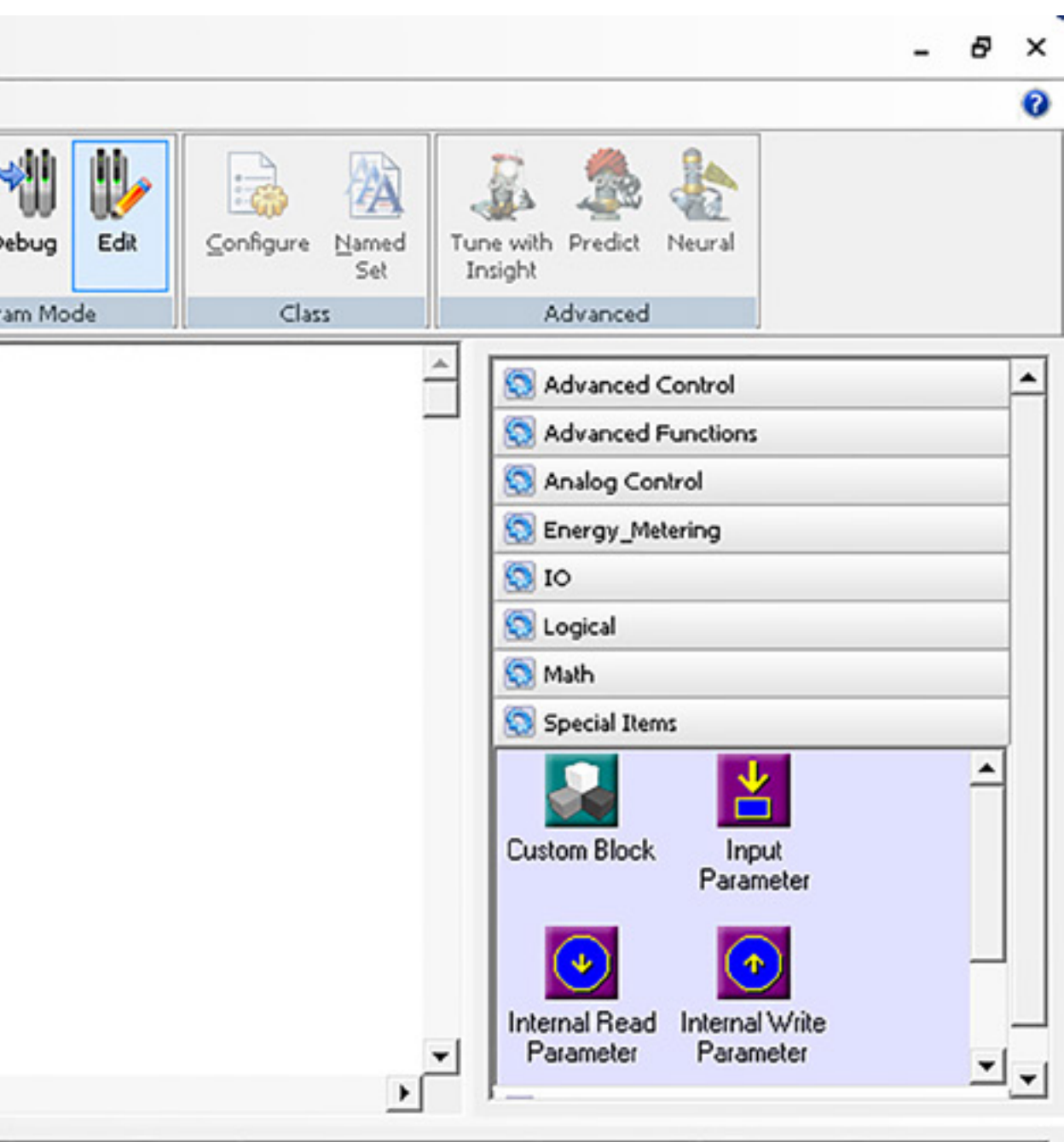

| ] | %P2 parameter | Functional Classification                                                                                                   | Alarm Help     |                                 |     |
|---|---------------|----------------------------------------------------------------------------------------------------|----------------|---------------------------------|-----|
|   |               |                                                                                                    |                |                                 |     |
|   |               |                                                                                                    |                |                                 |     |
|   |               |                                                                                                    |                |                                 |     |
|   |               | Assigned to: <unas< td=""><td>signed&gt;   100%</td><td><math>\Theta \longrightarrow \Theta</math></td><td>- +</td></unas<> | signed>   100% | $\Theta \longrightarrow \Theta$ | - + |

| Structure Deliver                                                                                                    |                                                                        | 7   |
|----------------------------------------------------------------------------------------------------|------------------------------------------------------------------------|-----|
| Eile Edit View Object Applications Tool                                                                                                    |                                                                        | 비   |
| Fiel Fair Ten Colect Philadian Teer                                                                                                    |                                                                        | -   |
| Control Network                                                                                                    |                                                                        |     |
| All Containers                                                                                                    | Contents of 'Control Network'                                          |     |
| DeltaV_System<br>Library<br>System Configuration<br>Setup<br>Control Strategies<br>Unassigned I/O References<br>AREA_A<br>AREA_A<br>TANK-101<br>TEST_<br>Physical Network<br>Decommissioned Nodes<br>Control Network<br>Control Network<br>FIC-101<br>LI-101<br>XV-101<br>Hardware Alarms<br>VIN-NJ89NUBM1V1<br>NODE12<br>WIN-NJ89NUBM1V1<br>SIS Network | NODE12<br>WIN-MSSNUBN1Y1<br>JO Network                                 |     |
| For Help, press F1                                                                                                    | User: ADMINISTRATOR 4 object(s) Configure non-SIS Download non-SIS NUM | 11. |

| RATOR | 4 object(s) |  |
|-------|-------------|--|
|       |             |  |

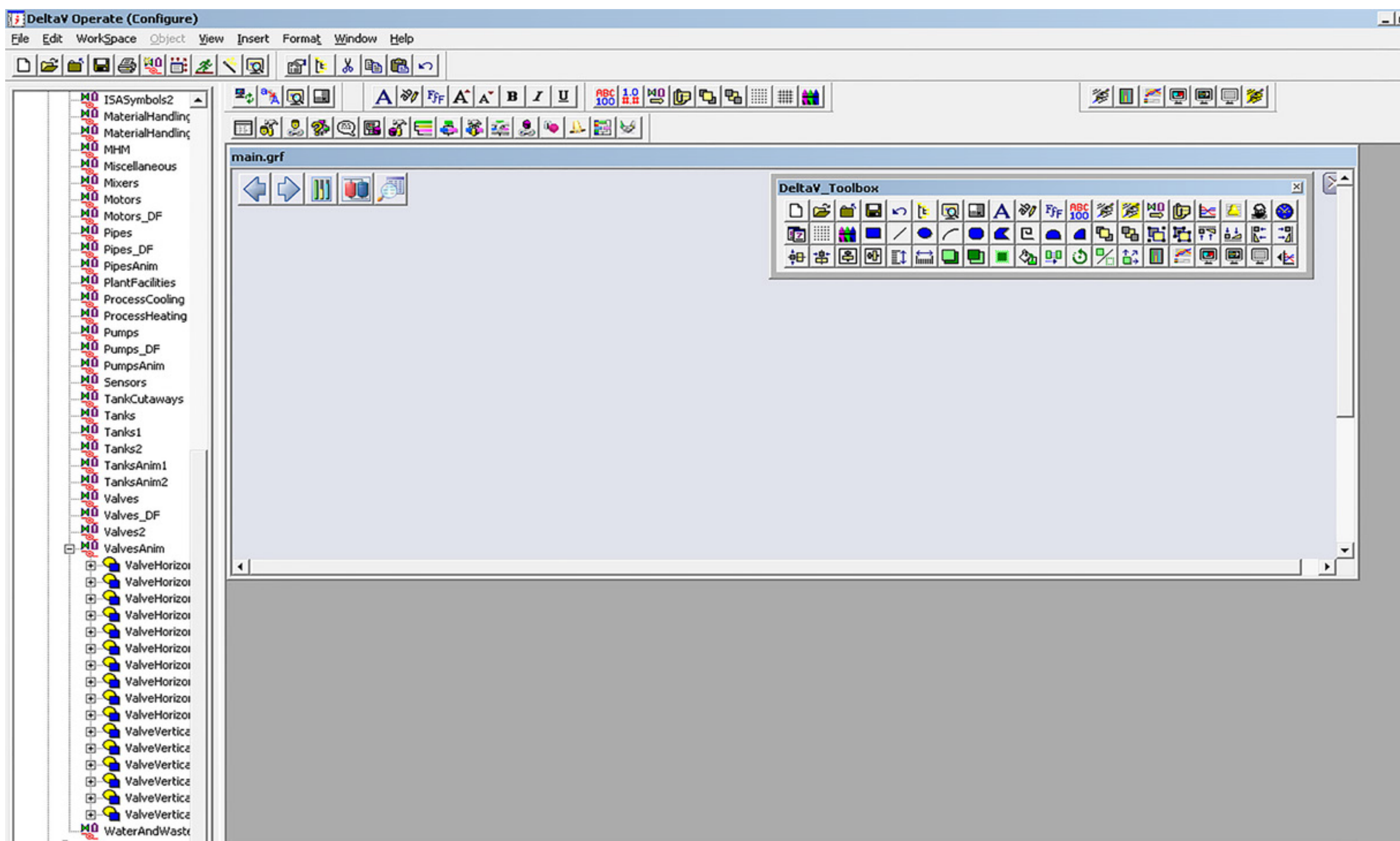

| X           |
|-------------|
| » 🔲 🚰 🖳 🖳 🚿 |
|             |
| ×I 🔎        |